## 个人保单持有人:投资组合管理

阁下确认用户指南拥有人为友邦保险(国际)有限公司(「AIA」)。阁下使用、复制或下载此用户指南,即表示阁下已同意及接受下述所有使用条款\*之约束。

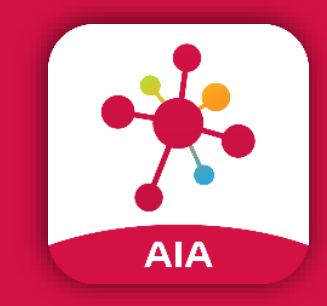

AIA Connect 友联系

管理您所有友邦账户 的流动应用程序

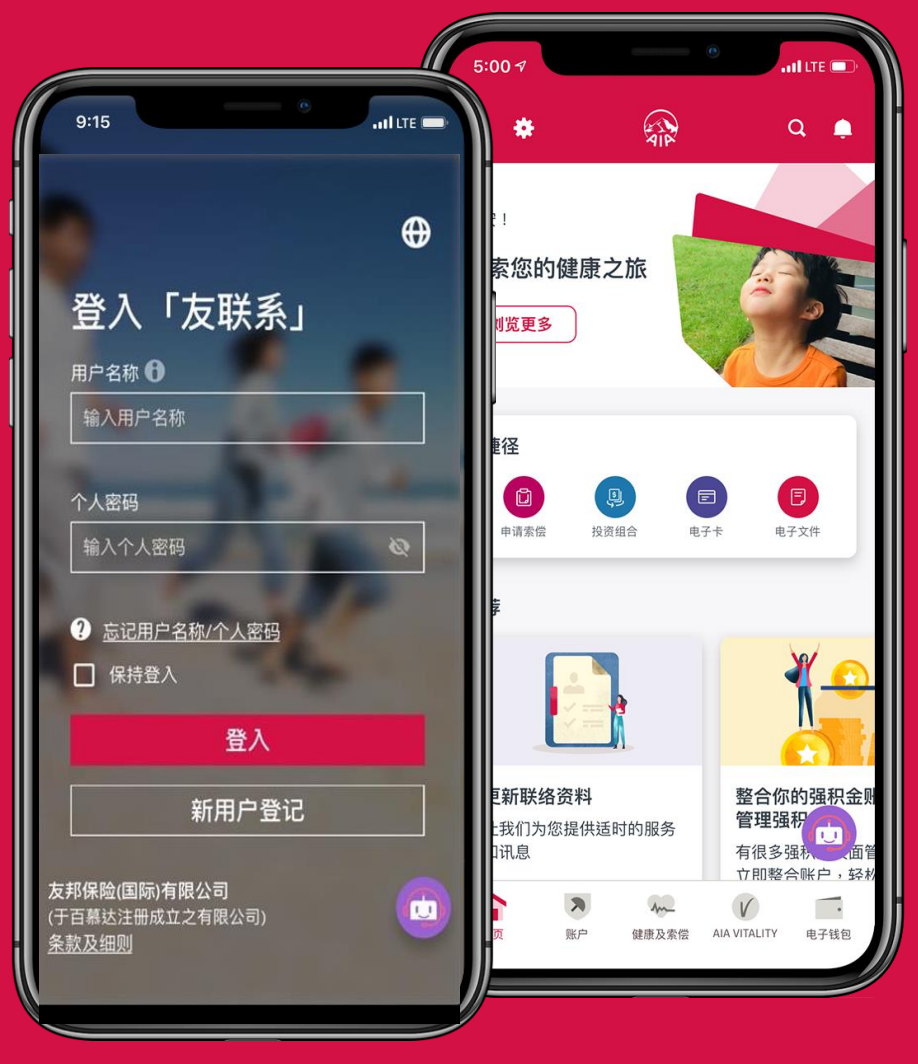

AIP

1 \*使用条款:此用户指南乃由友邦保险(国际)有限公司(「AIA」)制作。若未得到AIA获授权人士事先书面同意,阁下不可修改、更改或变更此用户指南的部份或全部内容。在任 何情况下,AIA不会就用户指南用户负上任何责任。阁下同意赔偿及承担对AIA及其母公司、分公司和子公司、高级职员、营业员、雇员、合伙人及持牌人的任何索偿或遭第三 者追讨因使用或违反使用此用户指南所造成损失或损害的责任。

### 友联系:投资组合

条款与需知:

1. 每个营业日的截止/结算时间为晚上9时。一般情况下,在下一个价格评估日处理该交易指示。

2. 调配至新投资选择之交易通常在有关之提取交易完成后,于不同价格评估日进行。 <sup>详情请参阅<u>条款细则</u>。</sup>

透过4个步骤:

- 1. 登入友联系,进入"账户>投资组合"
- 2. 选择保单,浏览信息及详情
- 3. 网上进行现有投资选择或组合调配 / 更改未来更改未来投资选择分配交易

4. 交易通知

可以通过选择"账户>风险承担能力问卷"查询当前的风险水平。

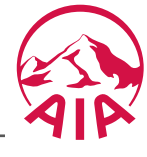

AIA CONNECT 友联系:菜单总览

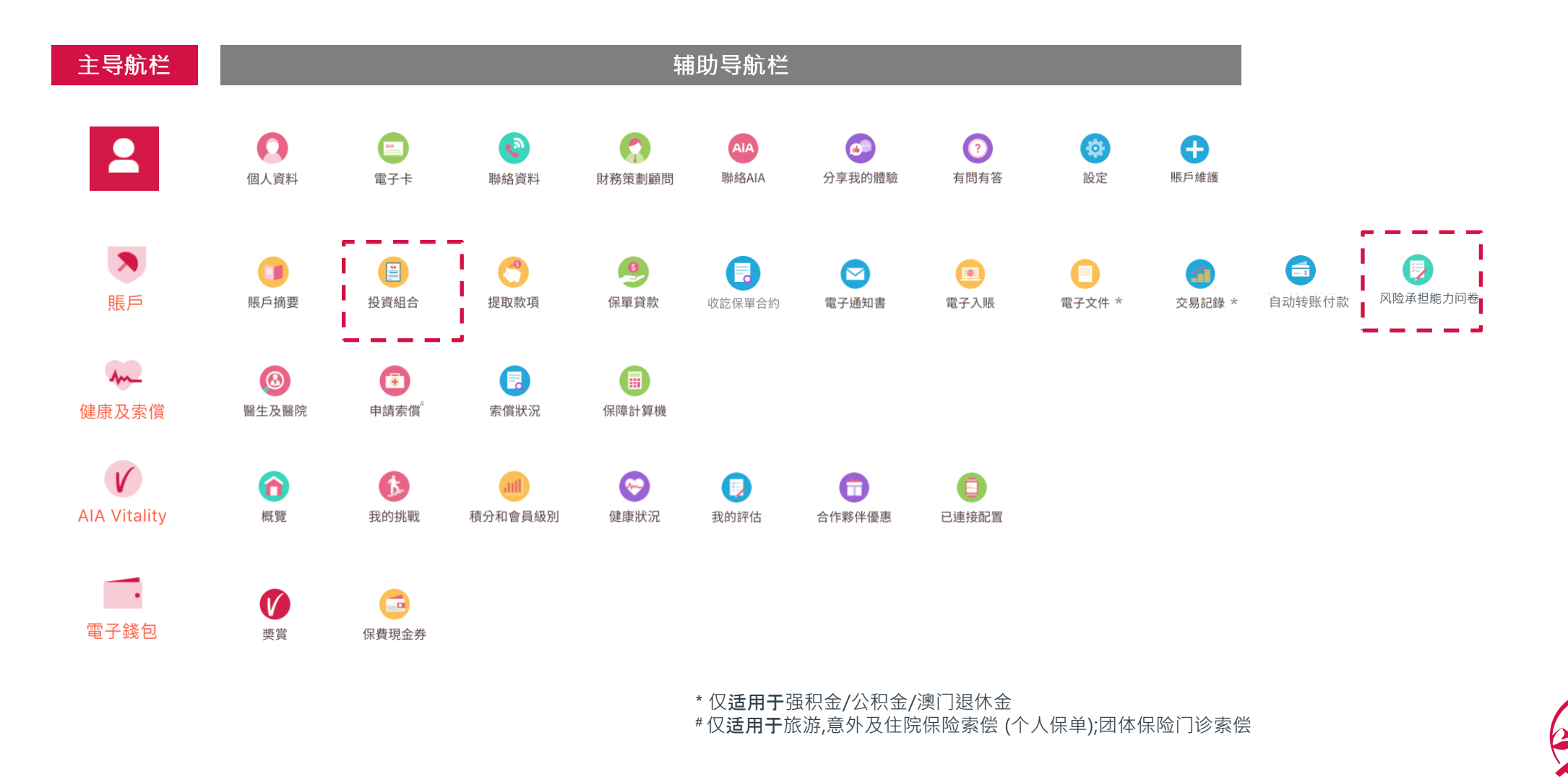

友联系: "账户>投资组合管理>总览"

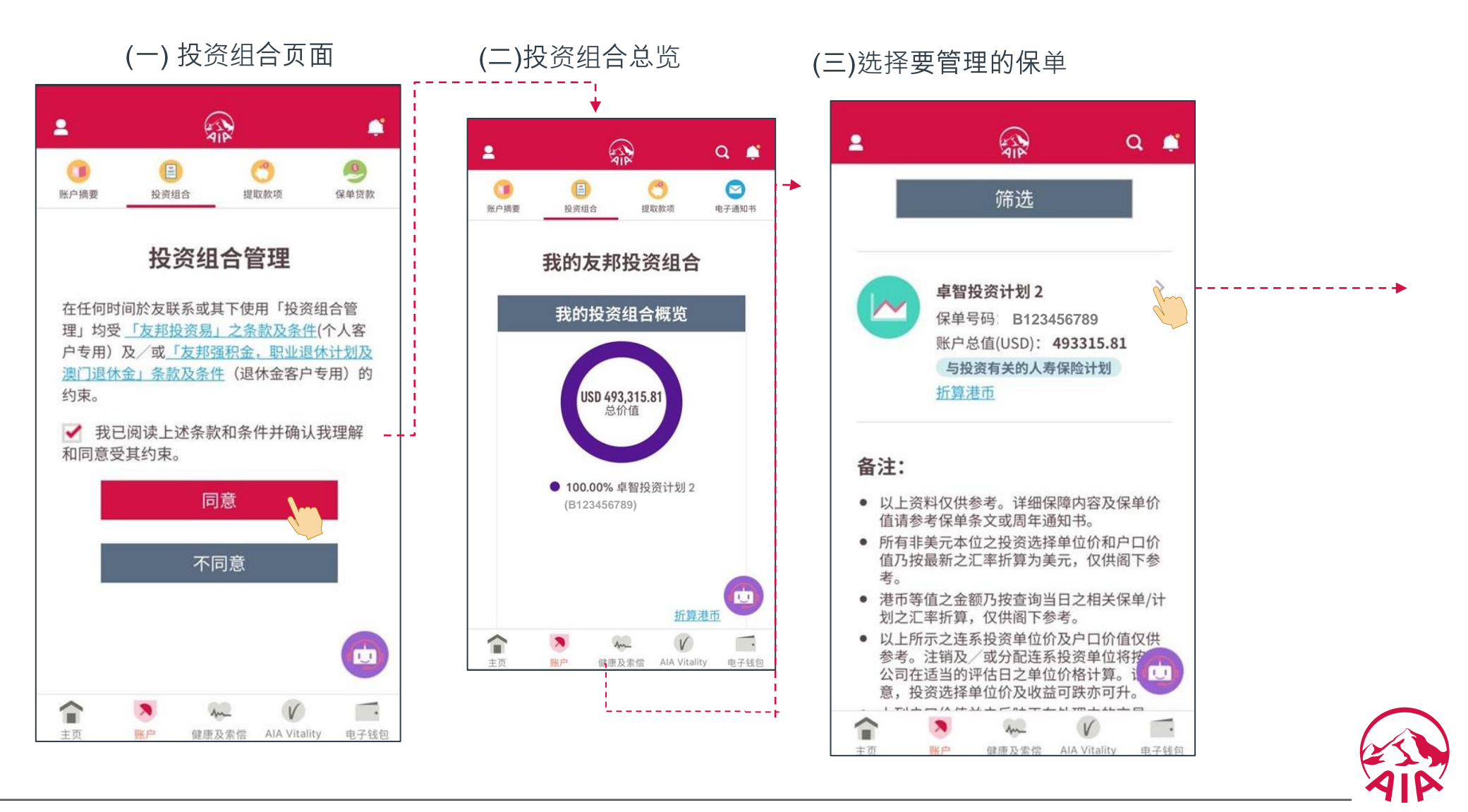

### 友联系: "账户>投资组合>保单"

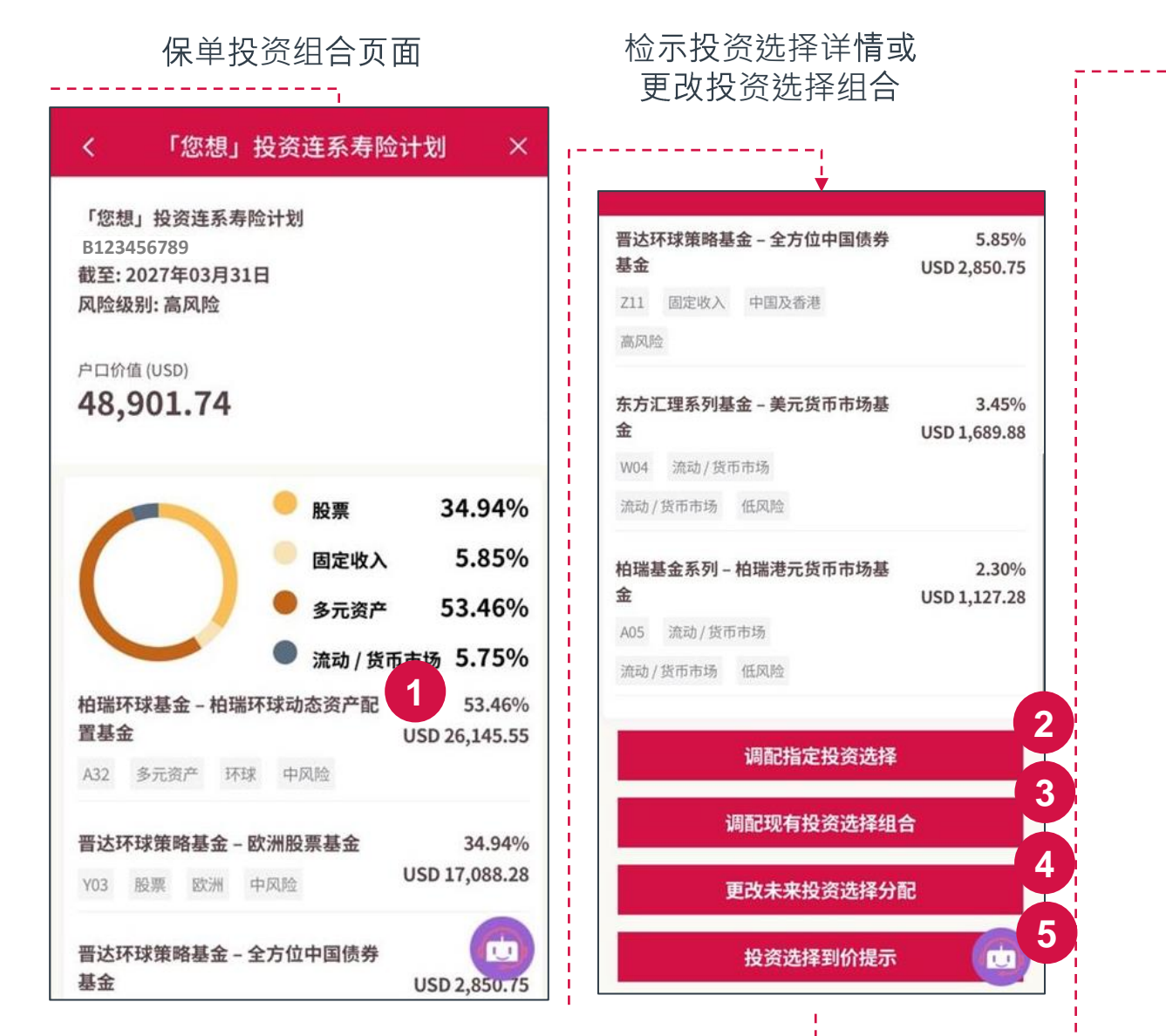

| 待确认交易                 |             |
|-----------------------|-------------|
| (A05) 柏瑞港元货币市场基金      | USD -1.34   |
| A05 保障增值费用 28/10/2020 | 单位:-0.0913  |
| (A05) 柏瑞港元货币市场基金      | USD -2.34   |
| A05 保单费用 28/10/2020   | 单位:-0.1595  |
| (A05) 柏瑞港元货币市场基金      | 尚待确认        |
| A05 投资组合管理费用          | 单位:-11.1428 |
| 28/10/2020            |             |
| (A05) 柏瑞港元货币市场基金      | 尚待确认        |
| A05 行政费用 28/10/2020   | 单位:-43.3199 |
| (A05) 柏瑞港元货币市场基金      | 尚待确认        |
| A05 投资组合管理费用          | 单位:-14.4400 |
| 28/10/2020            |             |
| (A21) 柏瑞环球基金 — 柏瑞拉丁美  | USD -2.09   |
| 洲股票基金"Y"              | 单位:-0.0028  |

显示等待确认的交易(如有)

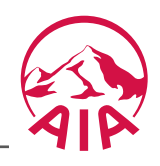

友联系: "账户>投资组合>保单"

| 晋达环球策略基金 – 全方位中国债券                                                                                             | 5.85%                                          |   |            |                                                                                                    |
|----------------------------------------------------------------------------------------------------|------------------------------------------------|---|------------|----------------------------------------------------------------------------------------------------|
| <b>基金</b> 211 固定收入 中国及香港 高风险                                                                                   | USD 2,850.75                                   | 2 | 调配指定投资选择   | 即提取某一投资选择的全部或部分单位,并将之转换到投资<br>连系寿险计划内的其他投资选择。                                                         |
| <ul> <li>东方汇理系列基金 - 美元货币市场基金</li> <li>W04 流动/货币市场</li> <li>流动/货币市场 低风险</li> <li>柏瑞基金系列 - 柏瑞港元货币市场基金</li> </ul> | 3.45%<br>USD 1,689.88<br>2.30%<br>USD 1,127.28 | 3 | 调配现有投资选择组合 | 把现有之投资组合内的投资选择单位赎回(如适用),并根据<br>新拣选的投资组合比例调配至其他投资选择,例如根据您的<br>指示从原本投资于A 及B 投资选择赎回单位,并改投资于C<br>及D 投资选择。 |
| A05 流动/货币市场<br>流动/货币市场 低风险<br><b>调配指定投资选择</b>                                                                  | 2                                              | 4 | 更改未来投资选择分配 | 即为未来基本保费及/或定期额外投资保费作新的目标投资组合比例分配指示,目前持有的投资组合则维持不变。                                                    |
| 调配现有投资选择组合<br>更改未来投资选择分配                                                                                       | 3                                              | 5 | 投资选择到价提示   | 投资选择到价提示可让客户追踪心仪的投资选择之价格动向,<br>以便于合适时间根据个人喜好调配投资组合。就每一张投连<br>险保单,最多可设立20个到价提示。                        |
| 投资选择到价提示                                                                                                    | 5                                              |   |            |                                                                                                    |

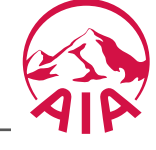

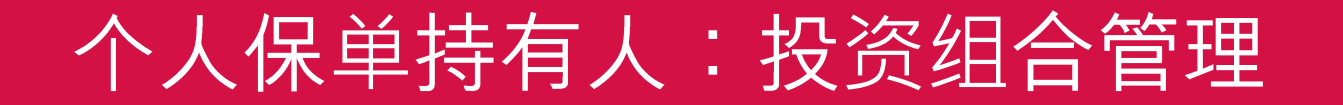

## 账户> 投资组合 > ①投资选择详情

AIP

## 友联系: "账户> 投资组合 > 1 投资选择详情"

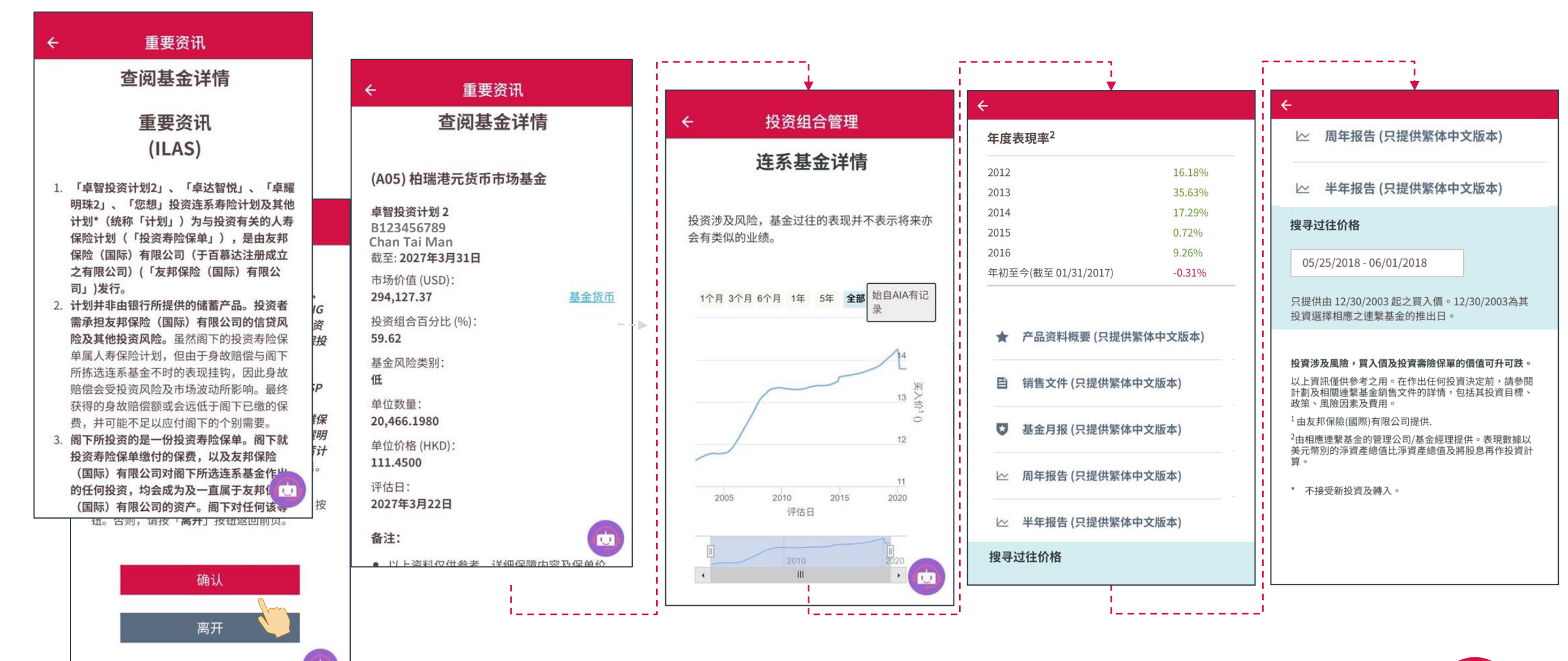

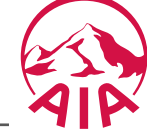

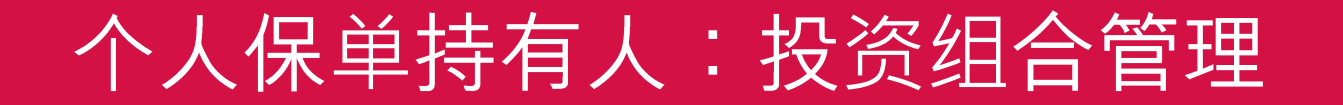

## 账户> 投资组合 > ②调配指定投资选择

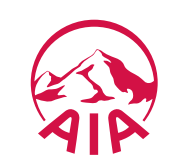

## 友联系: "账户> 投资组合 > 2 调配指定投资选择"

#### (一)选择需要转出的投资选择确认单位

| く 条款及条件 ×                                                                                                    | へ及び1年77以日取之び久辺1年阿山並<br>可能地山和専用 送得達会河左子之供                                                                      | [[]]                                                                       | •                                                                                                    |
|----------------------------------------------------------------------------------------------------|----------------------------------------------------------------------------------------------------|----------------------------------------------------------------------------|----------------------------------------------------------------------------------------------------|
| 调配指定投资选<br>择                                                                                                    | 马能被收取货用。详情请参阅有关之捐<br>选择之交易通常在有关之提取交易完成<br>易时间进行。购买及持有投资选择需遵<br>择招股章程、投资选择说明书及/或有关<br>件的条款及条件。                 | < 调配指定投资选择 ×<br>1 2 3 4<br><sub>转出</sub>                                   | <ul> <li>- 星级投资选项</li> <li>- 投资选择(现金分派)</li> <li>备注</li> <li>以上所示之连系投资户口价值仅供参考。注销及/或分配连系的资单位终端本公司在适当的现代日本的位价终计算。</li> </ul>                                                                                   |
| 条款及条件<br>每项交易及每只投资选择均设有最少投资选择调配金额。调配交易可能被收取费用。详情请参阅有关之销<br>售文件。                                                             | 其他指示,否则,当您的调配投资选择<br>,适用于您的保单之自动平衡投资服务<br>请注意,自动平衡投资服务将根据您最<br>指示,调整在定期基本保费户口及定期<br>内之投资选择单位。                 | 卓智投资计划 2<br>B123456789<br>截至: 2027年03月31日<br>风险级别: 高风险                     | <ul> <li>*这只半证何按半公司任运当时并语口之半证则相计算。请注意,投资选择单位价及收益可跌亦可升</li> <li>• 投资选择之风险类别是由友邦保险(国际)有限公司根据过去 波动性及连系基金之投资政策的因素厘定。风险类别为「高」则指其回报可能对市场概况转变较为敏感,波动性亦较大。风险类别为「低」则指其回报可能对市场概况转变较为不敏感,波动性亦较小。然而,阁下应注意风险类别为</li> </ul> |
| 调配至新投资选择之交易通常在有关之提取交易完成<br>后,于不同交易时间进行。购买及持有投资选择需遵<br>守任何投资选择招股章程、投资选择说明书及/或有关<br>的其他类似文件的条款及条件。                            | 除星期六外的每个香港工作日(「营业<br>时正(「结算时间」)或以前收妥有关<br>」之指示及接受该等指示,在一般情况<br>于下一个价格评估日处理。详情请参阅                              | 户口价值 (USD)<br><b>493,315.81</b>                                            | <ul> <li>「低」并不代表没有风险。友邦保险(国际)有限公司每年将<br/>检讨风险类别一次。</li> <li>上列之户口价值只反映已处理完成的交易。</li> <li>所有非保单货币本位之投资选择单位价和户口价值乃按最新<br/>之汇率折算为保单货币,仅供阁下参考。</li> </ul>                                                         |
| 除非愿已作由其他指示,否则,当愿的调配投资选择<br>指示被接受后,适用于您的保单之自动平衡投资服务<br>将自动取消。请注意,自动平衡投资服务将根据您最<br>新之投资分配指示,调整在定期基本保费户口及定期<br>额外保费户口内之投资选择单位。 | 」之余款及余件。<br>资选择或更改投资分配,阁下所承受的<br>因而增加或减少。请注意阁下所选的投<br>水平亦可能与阁下所能承受的风险水平<br>阁下应在进行任何投资决定前阅读有关                  | 柏瑞基金系列 – 柏瑞港元货币市场基金<br>现有结余 转出 全部                                          | <ul> <li>如已直接或经友邦业务代表提交书面指示予本公司,请勿重复提交。</li> <li>阁下如选择转换出所有投资选择结余,即将转出的投资选择单位数量有可能会被扣减已到期的每月的保单收费。</li> </ul>                                                                                                 |
| 若友邦保险在除星期六外的每个香港工作日(「营业<br>日」)下午九时正(「结算时间」)或以前收妥有关<br>「友邦投资易」之指示及接受该等指示,在一般情况<br>下,该指示将于下一个价格评估日处理。详情请参阅<br>「友邦投资易」之条款及条件。  | <ul> <li>立连系基金的销售文件(包括「投资选)。</li> <li>阁下亦明白及同意接受任何与转换投</li> <li>投资分配相关的风险。</li> <li>全型为&lt;高风险&gt;</li> </ul> | 单位价格: USD 14.3714 %<br>可转出单位数量: 20,397.0445<br>A05 流动 / 货币市场 流动 / 货币市场 低风险 | <ul> <li>以上所示之金额及价值仅供参考。</li> <li>这里的单位价格是指投资相连寿险计划中之投资选择的最新<br/>单位买入价并仅作参考之用。</li> </ul>                                                                                                    |
| 若阁下转换投资选择或更改投资分配,阁下所承受的<br>投资风险可能因而增加或减少。请注意阁下所选好<br>资选择之风险水平亦可能与阁下所能承受的风险<br>口<br>不符。同时,阁下应在进行任何投资决定前阅读有大                  | 同意                                                                                                    | <b>柏瑞环球基金 - 柏瑞拉丁美洲股票基金</b><br>現有结余                                         | 下一步                                                                                                    |
|                                                                                                    |                                                                                                    |                                                                            |                                                                                                    |

## 友联系: "账户>投资组合>2 调配指定投资选择"

(二) 选择要转入的投资选择及输入百分比

(点击备注中的链接来显示不合适 的投资选择列表)

(当风险程度不匹配时显示\*)

| <ul> <li> <ul> <li></li></ul></li></ul>                                                                                                    | ۰<br>ا   | 货事务监察委员会("证监会")监管的持<br>批准进行第4类(就证券提供意见)及第5<br>理)之受规管活动。<br>• 以上资料仅供参考之用,各投资选择之买<br>际价值可能存在差异,各投资选择实际价<br>「友邦投资易」之条款及条件确认。各投<br>类别并不代表其正式分类。<br>• 投资选择过去的业绩并不代表将来表现,<br>益可跌亦可升。有关投资选择的详细资料<br>金及有关投资连系寿险计划之销售文件。<br>的销售文件可随时向本公司索取。以上投<br>于相关连系基金。<br>• 投资选择之风险类别是由友邦保险(国际);<br>波动性及连系基金之投资政策的因素厘定<br>「高」则指其回报可能对市场概况转变较 | <ul> <li>特牌公司,<br/>199类(提住<br/>2000年1月10日</li> <li>特別の风险状况,以下投资选择将不显示以<br/>2000年1月10日</li> <li>法のの风险状况,以下投资选择将不显示以<br/>2001年1月10日</li> <li>法のの风险状况,以下投资选择将不显示以<br/>2001年1月10日</li> <li>法のの风险状况,以下投资选择将不显示以<br/>2001年1月10日</li> <li>法のの风险状况,以下投资选择将不显示以<br/>2001年1月10日</li> <li>法のの风险状况,以下投资选择将不显示以<br/>2001年1月10日</li> <li>法のの风险状况,以下投资选择将不显示以<br/>2001年1月10日</li> <li>法の保護</li> <li>法の保護</li> <li>法の</li></ul> | 以供选<br>新视野<br>新视野<br>新视野<br>小选转入或投资分配至<br>下现时「风险承担能力」<br>若阁下仍打算执行有关<br>作相关确认:<br>尽管根据本人于「风险<br>风险概况,本人拣选的<br>人,但本人确认打算及<br>• Morgan Stanley Im<br>金 | <b>下符</b><br>的投资选择之风险水平高于能<br>问卷」所显示的风险程度。<br>们申请,请向在以下方格打勾以<br>承担能力问卷」所披露的投资<br>相关投资选择可能并不适合之<br>意欲执行有关申请<br>Ivestment Funds 美国优势 |
|----------------------------------------------------------------------------------------------------|----------|----------------------------------------------------------------------------------------------------|----------------------------------------------------------------------------------------------------|----------------------------------------------------------------------------------------------------|----------------------------------------------------------------------------------------------------|
|                                                                                                    | <b>.</b> | <ul> <li>较大。风险類别为「低」则指其回报可能为不敏感,波动性亦较小。然而,阁下应「低」并不代表没有风险。友邦保险(国际检讨风险類别一次。</li> <li>这里的单位价格是指投资相连寿险计划中单位卖出价并仅作参考之用。</li> <li>现所显示的投资选择是基于客户现在的风于监管要求,于您没有透过保险中公人的</li> </ul>                                                                                                    | 能对 <b>市场</b> 截<br>应注意风阶<br>际)有限公<br>中之投资改<br>和险状况。<br>的情况下完                                                                                                    | ✓ 本人同意以上内容。<br>如需重新拣选投资选择                                                                                                    | ,请点击返回按钮。<br><b>同意</b><br>返回                                                                                                    |
| <ul> <li>Z - 投资选择(现金分派)</li> <li>备注</li> <li>以上所示之金额及价值仅供参考。</li> <li>投资选择之风险类别是由友邦保险(国际)有限公司根状 ()</li> <li>资动性及连系基金之投资政策的因素厘定。风险類别、()</li> <li>「高」则指其回报可能对市场概况转变较为敏感,波动性亦</li> </ul> | , .      | 于监管要求,于您没有透过保险中众人的<br>承担能力问卷后,将不会显示连繫于衍生<br>择。因此,不适用的投资选择将不显示以<br>• 阁下可透过你的保险中介人遂的风险<br>(RPQ)以更新您的风险程度。成功更新的)<br>您于AIA现拥有的所有投资连系寿险计划(<br>确认                                                                                                    | 約情况下9<br>主工具基金<br>以供选择。<br>检承担能力问卷<br>均风险程度将适用于<br>]保单。                                                                                                    |                                                                                                    |                                                                                                    |

## 友联系:"账户>投资组合>2 调配指定投资选择"

(三) 检视及确认转出确认转入投资选择资料

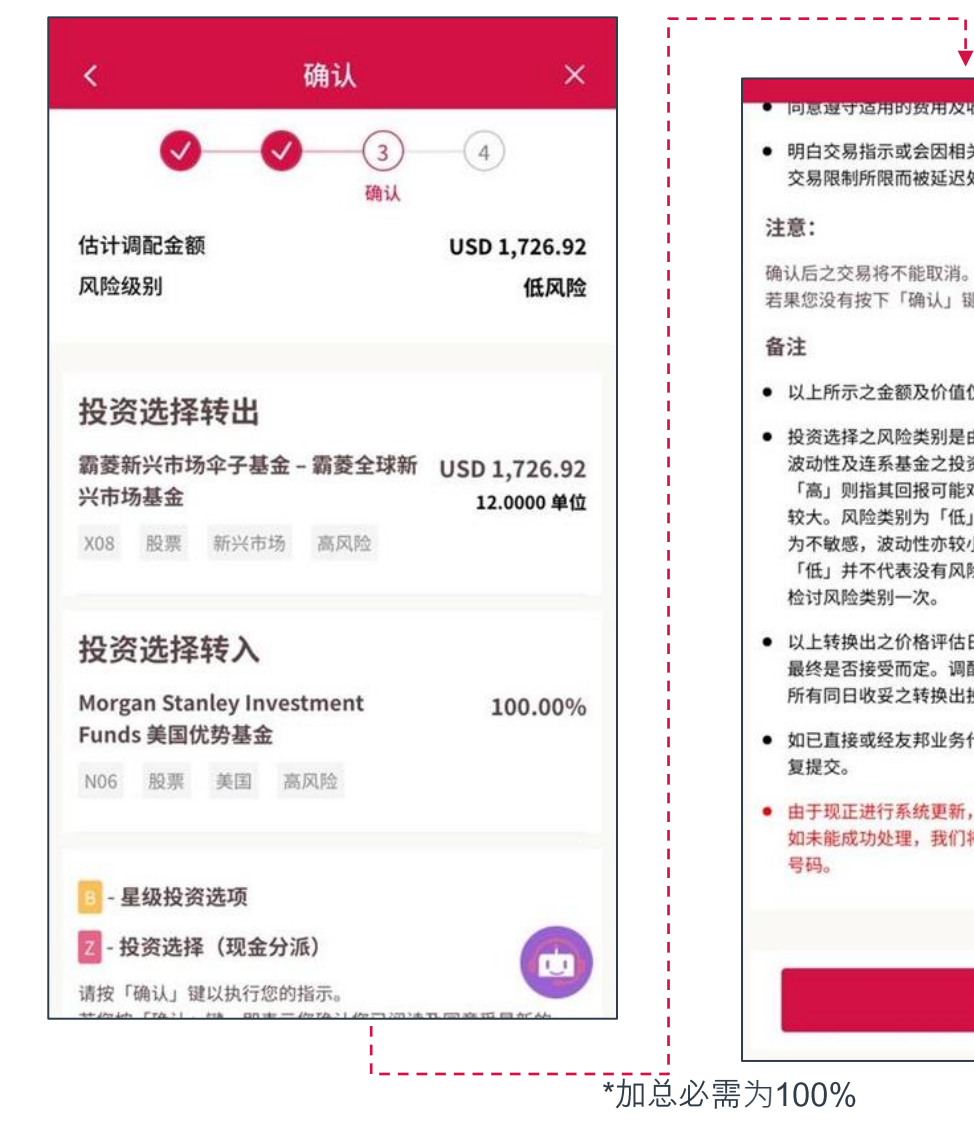

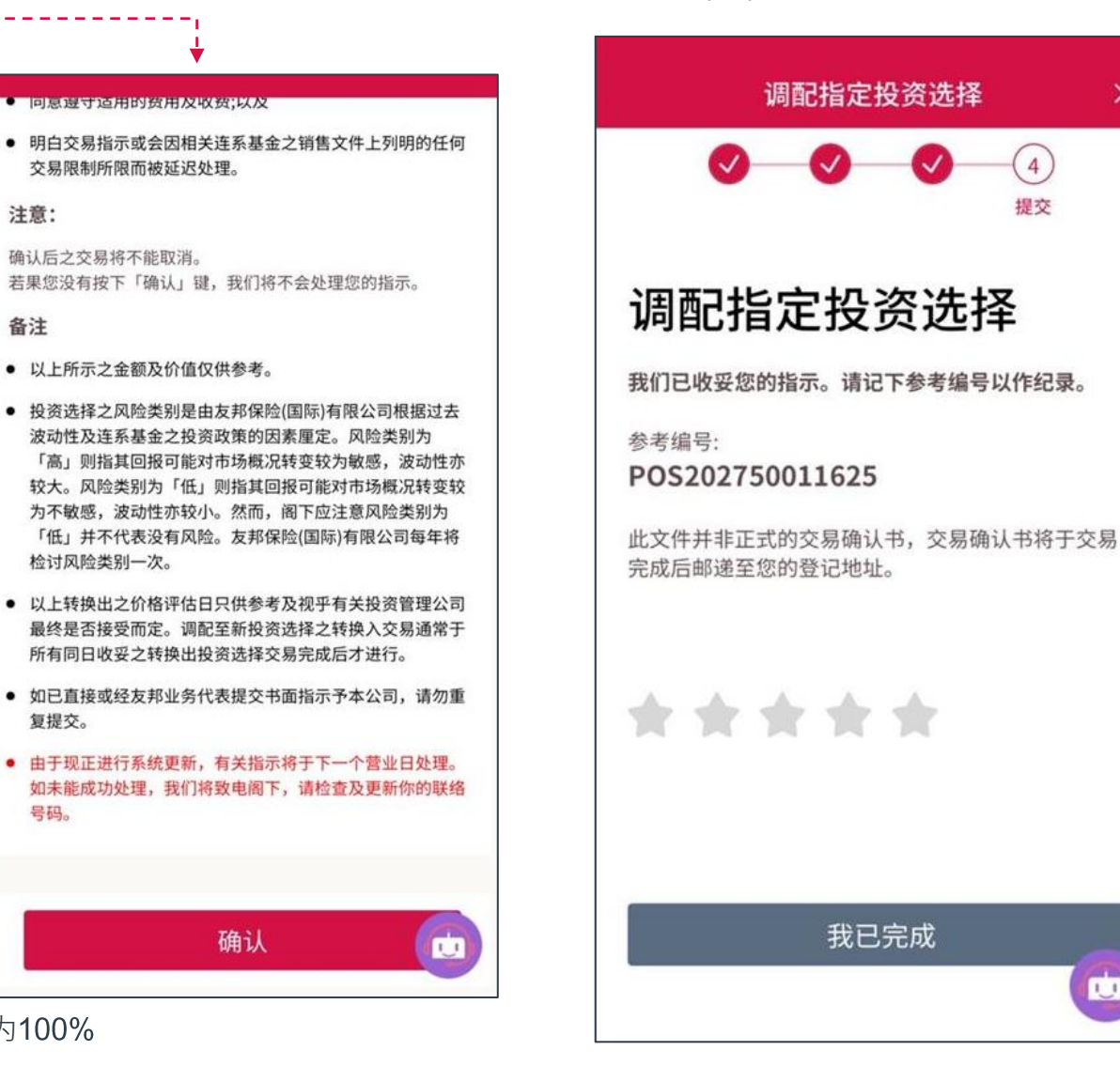

(四)完成

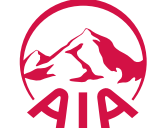

U

友联系: "账户> 投资组合 >基金甄选器"

基金甄选器—基金选择,过滤,搜索和比较

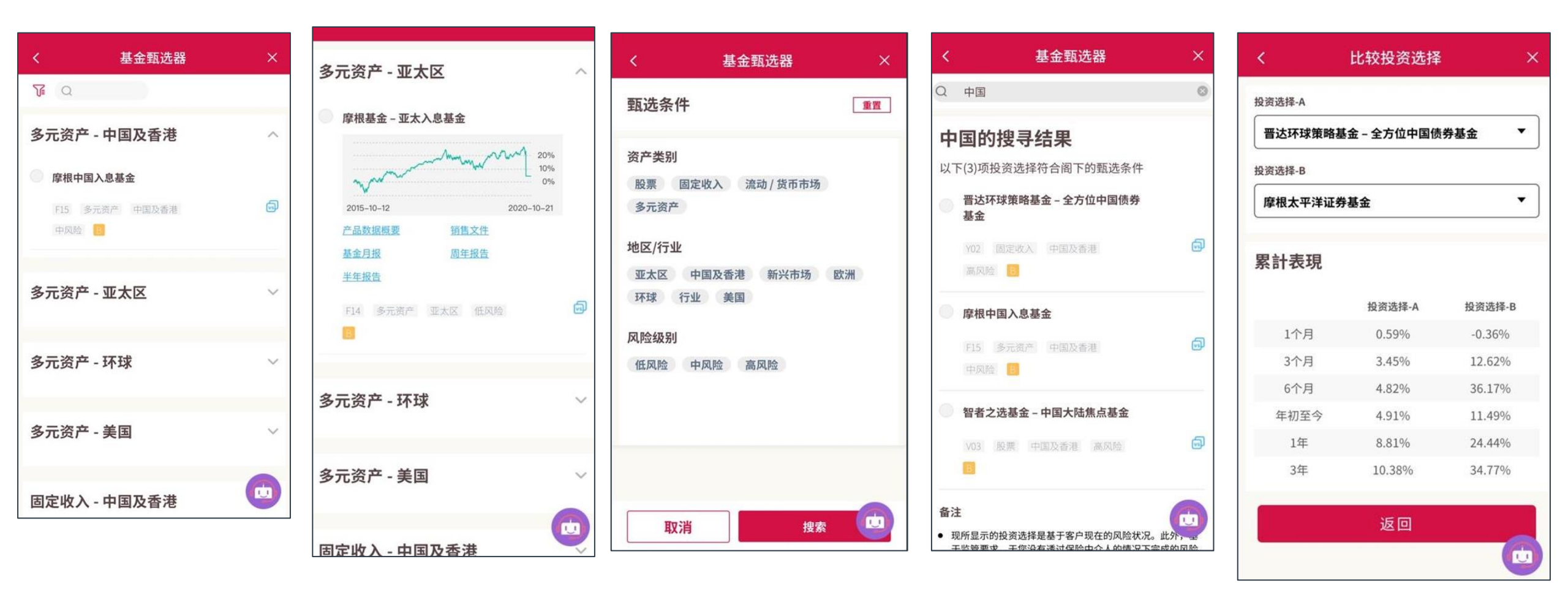

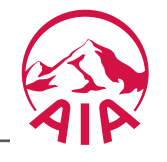

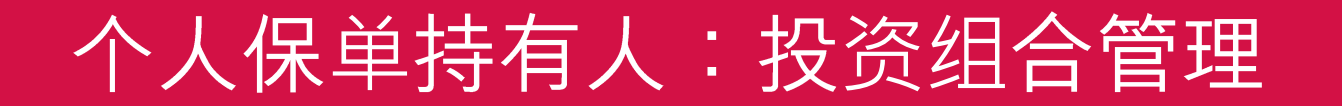

## 账户> 投资组合 > ③调配现有投资选择组合

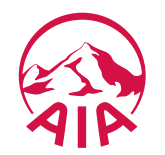

### 友联系:"账户>投资组织者 3 调配现有投资选择组合"-参考投资组合

(一) 检视参考投资组合(参考投资组合只适用于卓智投资计划2、卓达智悦及「您想」投资连系寿险计划)

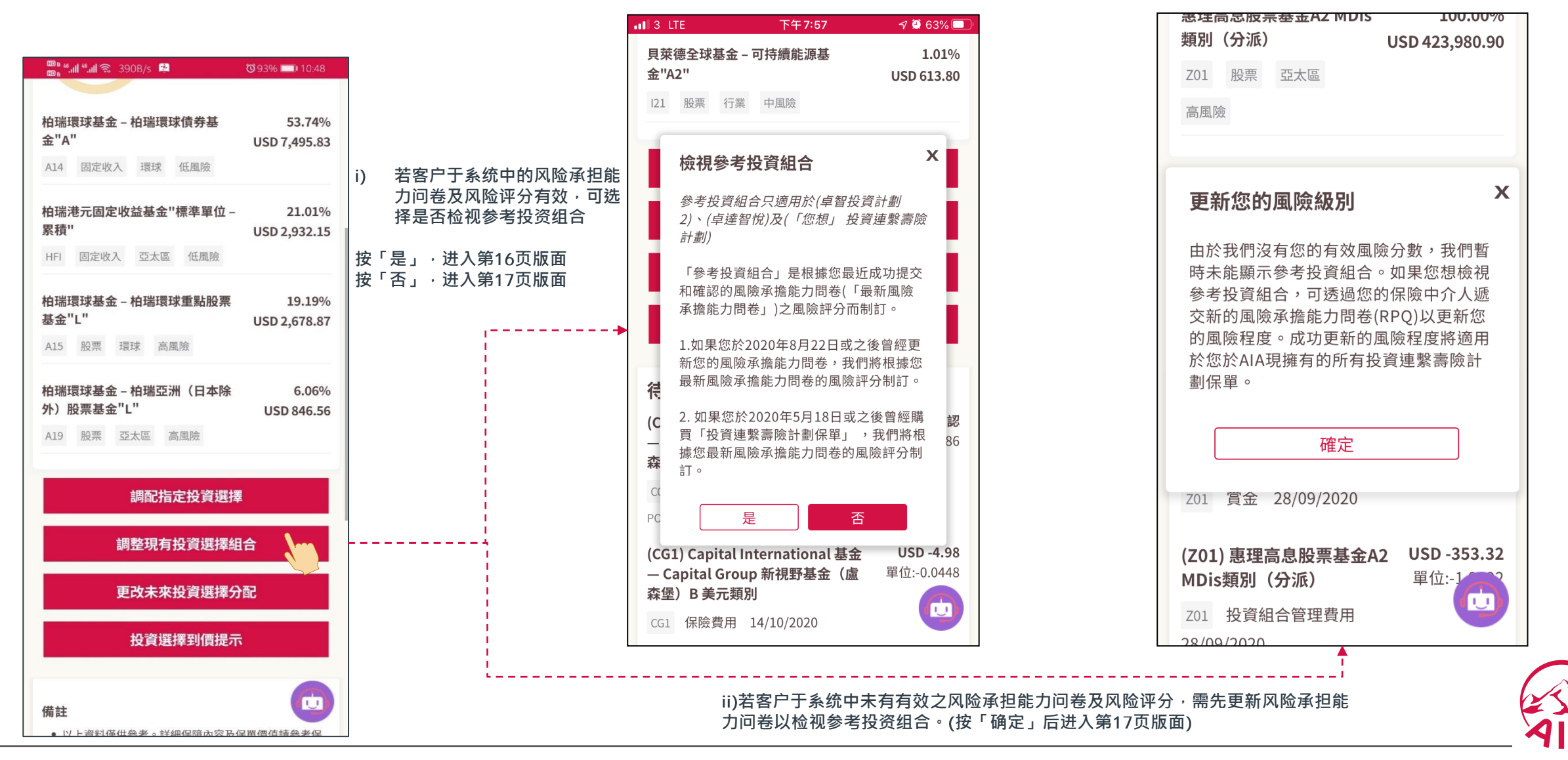

### 友联系:"账户>投资组织者>3 调配现有投资选择组合""-参考投资组合

(一) 检视参考投资组合(参考投资组合只适用于卓智投资计划2、卓达智悦及「您想」投资连系寿险计划)

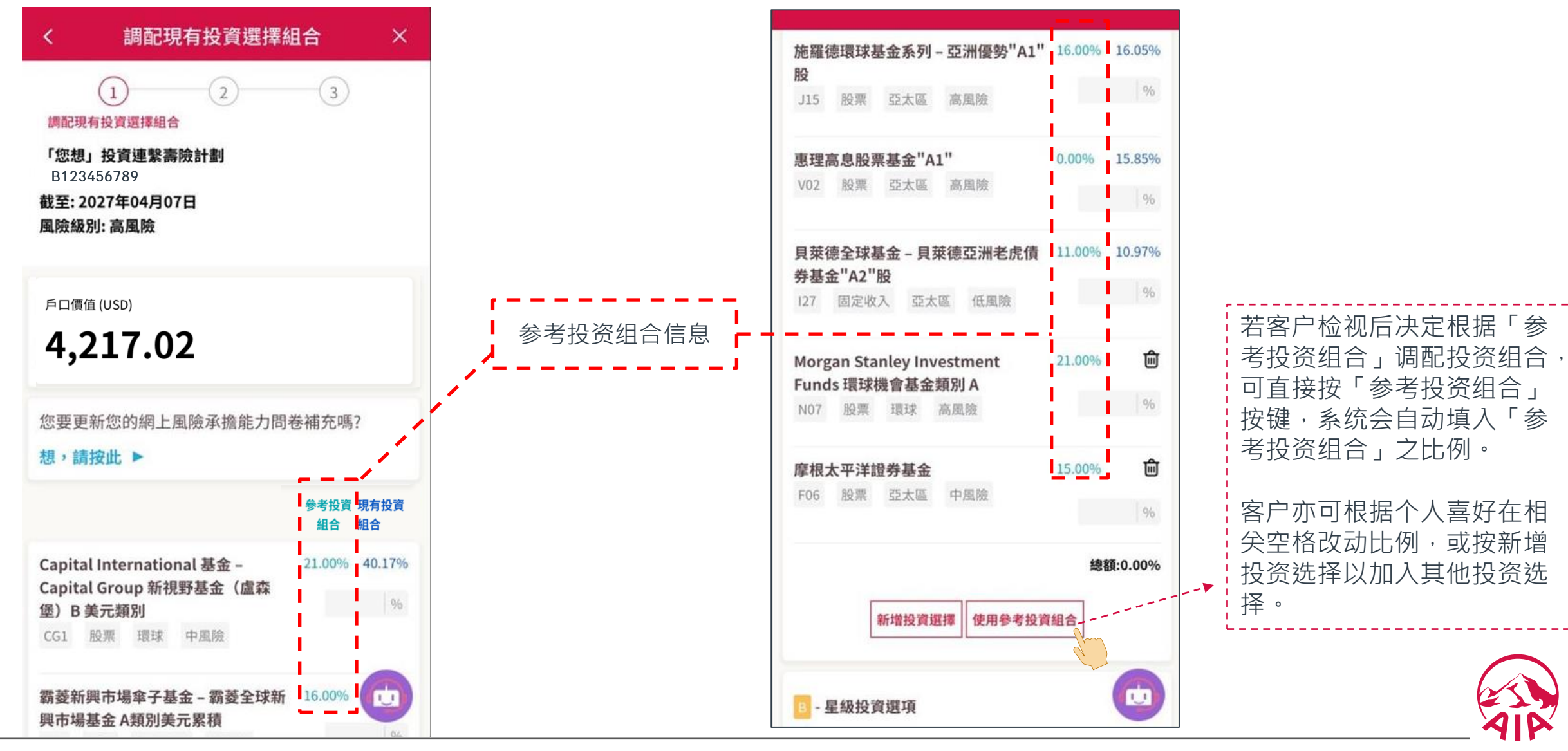

### 友联系: "账户>投资组合> 3 调配现有投资选择组合"

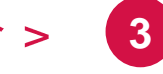

(一) 选择并设定目标投资组合

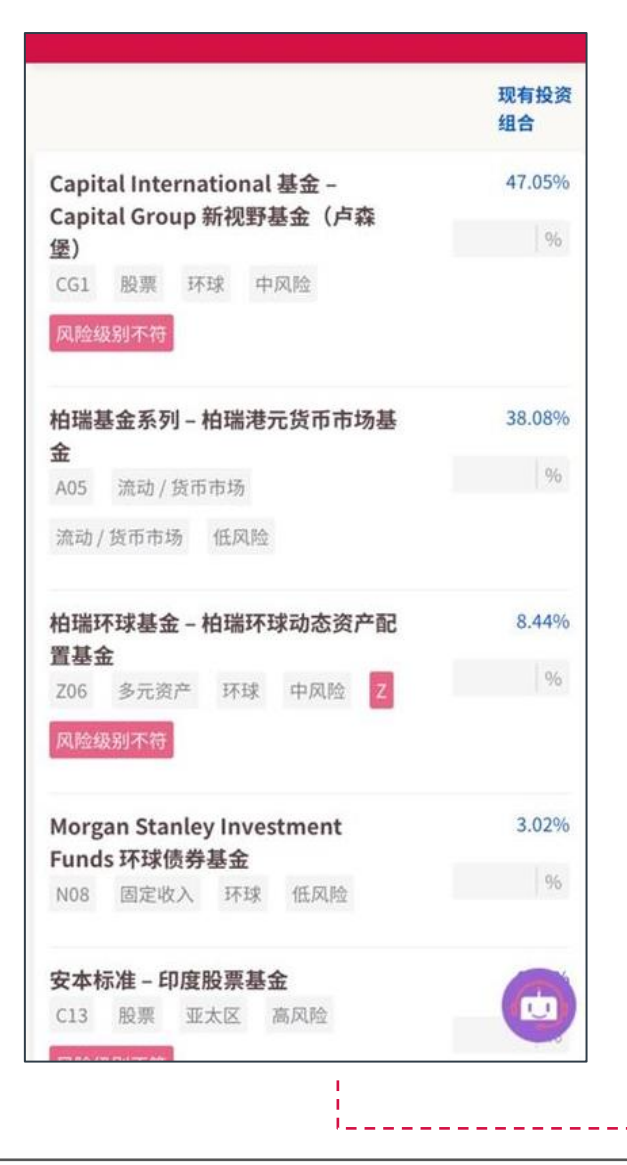

| 多元资产 - 美国                   | ^ |
|-----------------------------|---|
| 安联环球投资基金 - 安联收益及增长<br>基金    |   |
| P07 多元资产 美国 高风险 📴           | 9 |
| 骏利亨德森资产管理基金 – 骏利亨德<br>森平衡基金 |   |
| R03 多元资产 美国 低风险             | 9 |
| 固定收入 - 中国及香港                | ~ |
| 固定收入 - 亚太区                  | ~ |
| 固定收入 - 环球                   | ~ |
| 固定收入 - 美国                   |   |

货事务监察委员会("证监会")监管的持牌公司,获证监会 批准进行第4类(就证券提供意见)及第9类(提供资产管 理) 之受规管活动。 • 以上资料仅供参考之用,各投资选择之买入价及卖出价与实 际价值可能存在差异,各投资选择实际价值将由友邦保险按 「友邦投资易」之条款及条件确认。各投资选择之投资选择 类别并不代表其正式分类。 • 投资选择过去的业绩并不代表将来表现,投资选择单位及收 益可跌亦可升。有关投资选择的详细资料,请参阅各连系基 金及有关投资连系寿险计划之销售文件。有关个别连系基金 的销售文件可随时向本公司索取。以上投资选择表现数据属 于相关连系基金。 • 投资选择之风险类别是由友邦保险(国际)有限公司根据过去 波动性及连系基金之投资政策的因素厘定。风险類别为 「高」则指其回报可能对市场概况转变较为敏感,波动性亦 较大。风险類别为「低」则指其回报可能对市场概况转变较 为不敏感,波动性亦较小。然而,阁下应注意风险類别为 「低」并不代表没有风险。友邦保险(国际)有限公司每年将 检讨风险類别一次。 这里的单位价格是指投资相连寿险计划中之投资选择的最新 单位卖出价并仅作参考之用。 • 现所显示的投资选择是基于客户现在的风险状况。此外,基 于监管要求,于您没有透过保险中介人的情况下完成的风险 承担能力问卷后,将不会显示连繫于衍生工具基金的投资选 择。因此,不适用的投资选择将不显示以供选择。 • 阁下可透过你的保险中介人递交新的风险承担能力问卷 (RPO)以更新您的风险程度。成功更新的风险程度将适用于 您于AIA现拥有的所有投资连系寿险计划保单。 U 确认

## 友联系: "账户> 投资组合 > 3 调配现有投资选择组合"

#### 

| (二)检视及确认目标投资组合                                                                                   |                                                                               |                                                                                                    | (三)完成                                              |
|--------------------------------------------------------------------------------------------------|-------------------------------------------------------------------------------|----------------------------------------------------------------------------------------------------|----------------------------------------------------|
|                                                                                                  |                                                                               | <b></b>                                                                                                    | ÷                                                  |
| < 调配现有投资选择组合 ×                                                                                   | 摩根基金 - 亚太入息基金 0.82% 0.00%                                                     | <ul> <li>同意接受任何相关风险;</li> </ul>                                                                                                    | 调配现有投资选择组合 ×                                       |
|                                                                                                  | F14 多元资产 亚太区 低风险                                                              | <ul> <li>同意遵守适用的费用及收费;以及</li> <li>明白交易指示或会因相关连系基金之销售文件上列明的任何<br/>交易限制所限而被延迟处理。</li> </ul>                                                                                | ✓ 3<br>提交                                          |
| 户口价值 USD 1,598,063.37<br>风险级别 低风险                                                                | 贝莱德全球基金 - 亚洲老虎债券基金 0.81% 0.00%<br>127 固定收入 亚太区 低风险                            | <b>注意:</b><br>确认后之交易将不能取消。                                                                                                    | 调配现有投资选择组合                                         |
| 现有投资 目标投资<br>组合 组合                                                                               | 路博迈投资基金 - NB 新兴市场债券 0.81% 0.00%<br>基金 - 强势货币<br>NB1 固定收入 新兴市场 低风险             | 若果您没有按下「确认」键,我们将不会处理您的指示。<br>备注<br>• 以上所示之金额及价值仅供参考。                                                                                                    | 我们已收妥您的指示。请记下参考编号以作纪录。<br>参考编号:<br>POS202750011629 |
| 调配现有投资选择组合<br>Capital International 基金 - 47.05% 30.00%<br>Capital Group 新视野基金(卢森                 | <b>安本标准 - 新兴市场公司债券基金 0.16% 0.00%</b><br>C09 固定收入 新兴市场 低风险                     | <ul> <li>投资选择之风险类别是由友邦保险(国际)有限公司根据过去<br/>波动性及连系基金之投资政策的因素厘定。风险類别为<br/>「高」则指其回报可能对市场概况转变较为敏感,波动性亦<br/>较大。风险類别为「低」则指其回报可能对市场概况转变较<br/>为不敏感,波动性亦较小。然而,阁下应注意风险類别为</li> </ul> | 此文件并非正式的交易确认书,交易确认书将于交易<br>完成后邮递至您的登记地址。           |
| CG1 股票 环球 中风险<br>柏瑞基金系列 - 柏瑞港元货币市场基 38.08% 30.00%                                                | <b>骏利亨德森资产管理基金 - 骏利亨德 0.00% 30.00%</b><br><b>森平衡基金</b><br>R03 多元资产 美国 低风险     | <ul> <li>「低」并不代表没有风险。友邦保险(国际)有限公司每年将<br/>检讨风险類别一次。</li> <li>● 以上转换出之价格评估日只供参考及视乎有关投资管理公司<br/>最终是否接受而定。调配至新投资选择之转换入交易通常于<br/>所有同日收妥之转换出投资选择交易完成后才进行。</li> </ul>           | ****                                               |
| <ul> <li>▲</li> <li>▲ A05 流动/货币市场 流动/货币市场 低风险</li> <li>柏瑞环球基金 - 柏瑞环球动态资产配 8.44% 0.00%</li> </ul> | B - 星级投资选项<br>Z - 投资选择(现金分派)                                                  | <ul> <li>如已直接或经友邦业务代表提交书面指示予本公司,请勿重复提交。</li> </ul>                                                                                                    | 我已完成                                               |
| 206 多元资产 环球 中风险 Z                                                                                | 请按「确认」键以执行您的指示。<br>若您按「确认」键,即表示您确认您已阅读及同意受最新<br>「友邦投资易」条款及条件(包括风险声明),使用条款及私隐声 | <u>确认</u>                                                                                                    |                                                    |

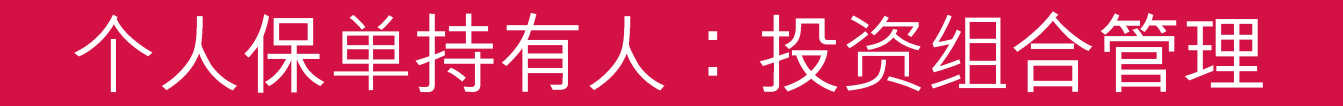

## 账户> 投资组合 > ④更改未来投资选择分配

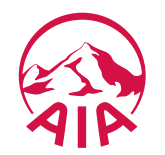

### 友联系:"账户>投资组织者>4更改未来投资选择分配-参考投资组合"

(一) 检视参考投资组合(更改未来投资选择分配的参考投资组合只适用于卓智投资计划2及「您想」投资连系寿险计划)

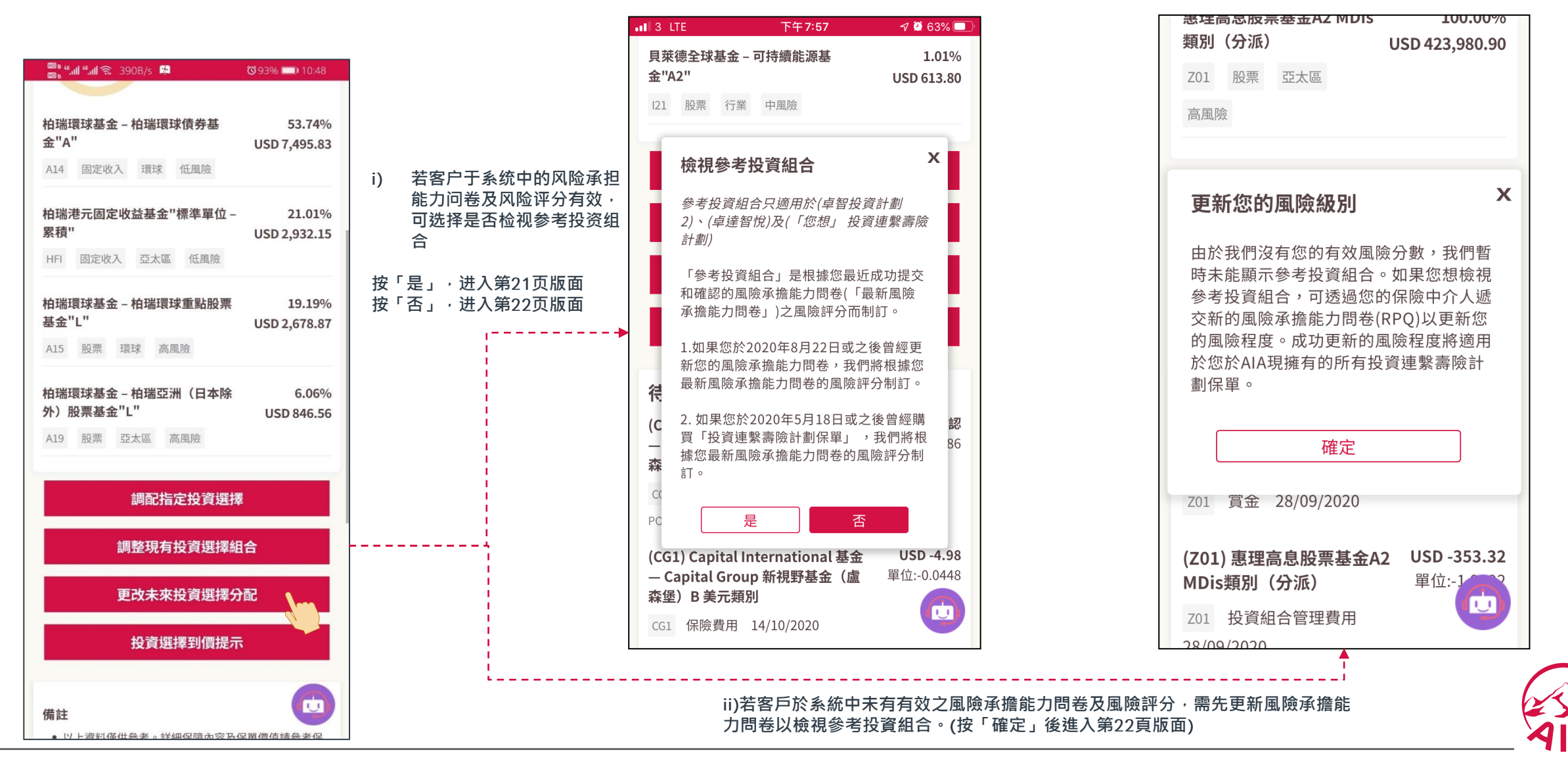

友联系:"账户>投资组织者>4 调配现有投资选择组合""-参考投资组合

(一) 检视参考投资组合(参考投资组合只适用于卓智投资计划2、卓达智悦及「您想」投资连系寿险计划)

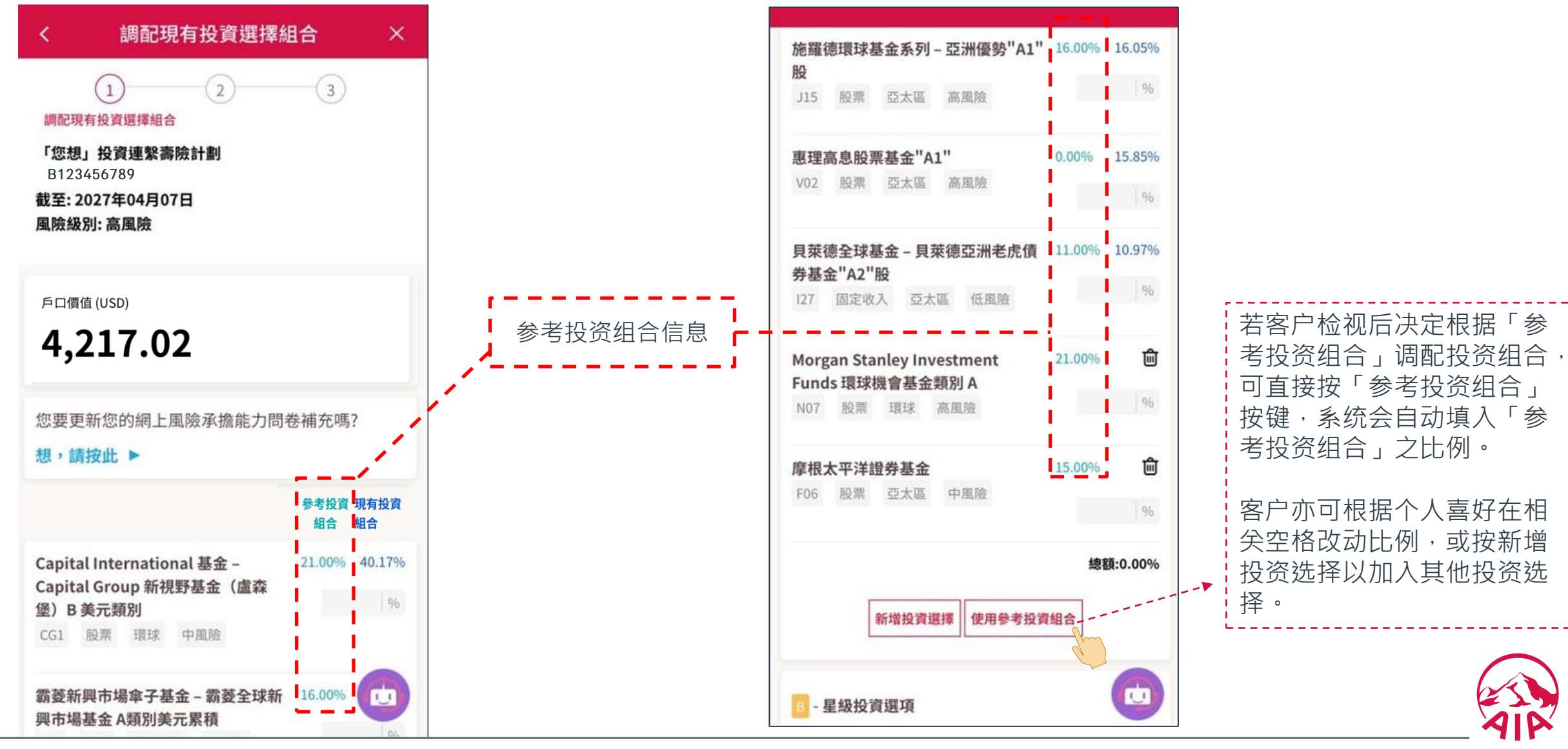

### 友联系: "账户>投资组合 > 4更改未来投资选择分配"

#### 投资分配

#### 条款及条件

所选投资选择之最少分配为百份之十。新分配比例将 适用于下一次缴交之基本保费。

(一) 选择新的投资选择组合

由于投资分配已被更改,除非您已作出其他指示,否则,适用于您的保单之自动平衡投资服务将自动取 消。请注意,自动平衡投资服务将根据您最新之投资 分配指示,调整在定期基本保费户口及定期额外保费 户口内之投资选择单位。

若友邦保险在除星期六外的每个香港工作日(「营业 日」)下午九时正(「结算时间」)或以前收妥有关 「友邦投资易」之指示及接受该等指示,在一般情况 下,该指示将于下一个价格评估日处理。详情请参阅 「友邦投资易」之条款及条件。

若阁下转换投资选择或更改投资分配,阁下所承受的 投资风险可能因而增加或减少。请注意阁下所选的投 资选择之风险水平亦可能与阁下所能承受的风险水平 不符。同时,阁下应在进行任何投资决定前阅读有关 投资选择之相应连系基金的销售文件(包括「投资选 择」小册子)。阁下亦明白及同意接受任何与转换投 资选择或更改投资分配相关的风险。

同意

您的风险类型为<低风险>

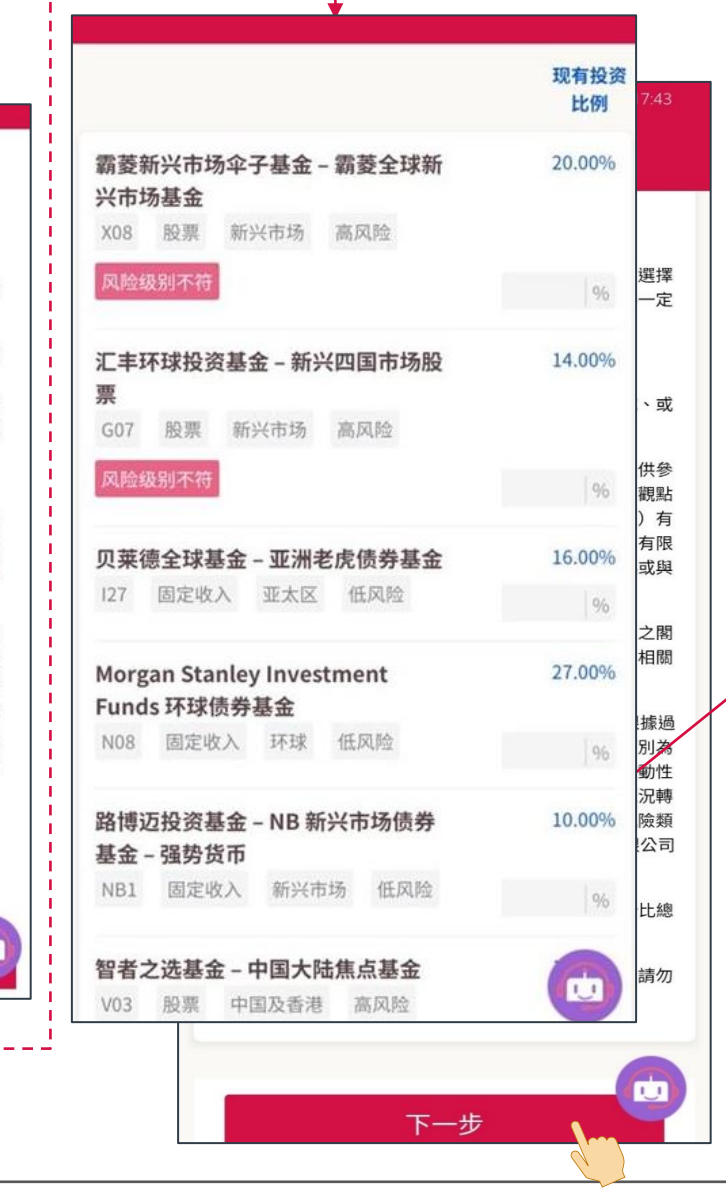

| 富兰克林邓普顿投资基金 - 邓普顿欧<br>元区基金                                                                                                    |                                                                                                    |
|----------------------------------------------------------------------------------------------------|----------------------------------------------------------------------------------------------------|
| D02 股票 欧洲 高风险                                                                                                    | 9                                                                                                    |
| 摩根基金 - 欧洲动力基金                                                                                                    | <b>决证监</b> ;                                                                                                    |
| F11 股票 欧洲 中风险                                                                                                    | 资产管                                                                                                    |
| ● 晋达环球策略基金 - 欧洲股票基金                                                                                                    | 出价与<br>邦保险<br>投资选                                                                                                    |
| Y03 股票 欧洲 中风险 📃                                                                                                    | 单位及<br>单位及<br>各连系<br>连系基<br>和数据                                                                                                    |
| 股票 - 环球                                                                                                    | 秋田 2     秋田 2     秋田 2 |
| 股票-中国及香港                                                                                                    | 兄转变!<br>>> 類別为<br>1毎年料                                                                                                    |
| 股票 -中国及香港(中国A股)                                                                                                    | 译的最                                                                                                    |
| <ul> <li>承担能力问卷后,将不会显示连繫于<br/>择。因此,不适用的投资选择将不显</li> <li>阁下可透过你的保险中介人递交新的<br/>(RPQ)以更新您的风险程度。成功更新您于AIA现拥有的所有投资连系寿险;</li> </ul> | 此外,<br>近时 <del>间加</del> 日,<br>立時所<br>衍生<br>工具基金的投资<br>う<br>示以供选择。<br>风险承担能力问卷<br>新的风险程度将适用于<br>十划保单。                                                                                                    |

不适用的投资选择 根据您的风险状况,以下投资选择将不显示以供选 择。 Capital International 基金 - Capital Group 新视野 基金 (卢森堡) CG1 股票 环球 中风险 施罗德环球基金系列 - 香港股票 J03 股票 中国及香港 高风险 施罗德环球基金系列 - 台湾股票 J08 股票 亚太区 高风险 关闭

## 友联系: "账户> 投资组合 > ④ 更改未来投资选择分配"

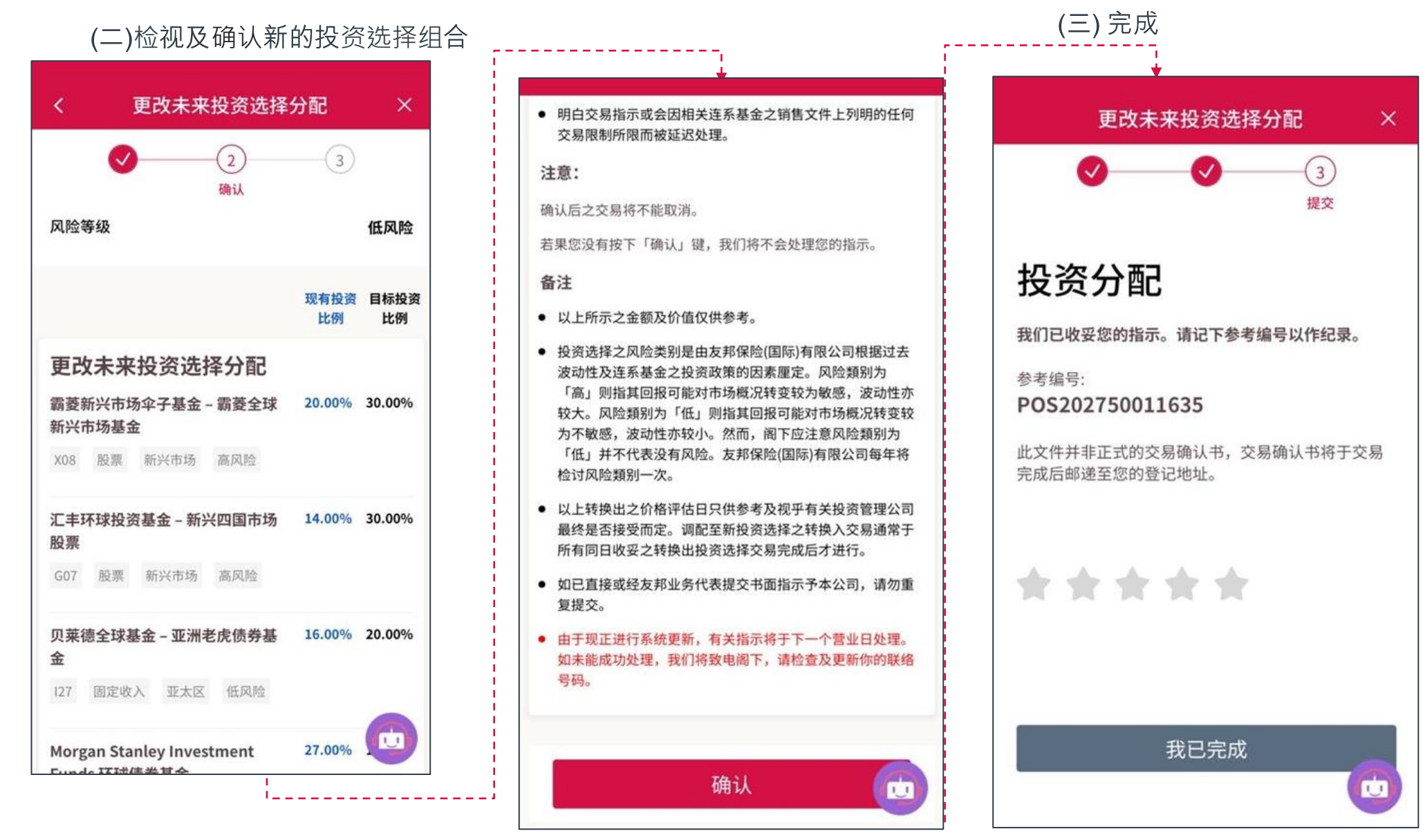

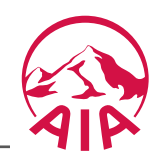

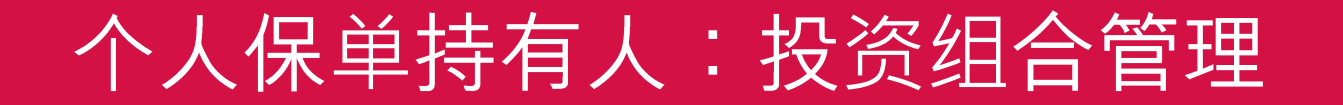

# 账户> 投资组合 > 5 到价提示

AIP

## 友联系: "账户> 投资组合 > 5 到价提示"

设置/删除到价提示

| 投资选择到价损                                                                                                    | ETT X                                                                                               |
|----------------------------------------------------------------------------------------------------|----------------------------------------------------------------------------------------------------|
| 设资选择到价提示                                                                                                    | + 新增提示                                                                                              |
| 根基金 – 亚太入息基金                                                                                                    | \$<br>(1)                                                                                           |
| 4 多元资产 亚太区 低风险                                                                                                    | USD 120.00                                                                                          |
| 根中国入息基金                                                                                                    | ¢ ش                                                                                                 |
| 15 多元资产 中国及香港<br>2风险                                                                                                    | USD 120.00                                                                                          |
|                                                                                                    |                                                                                                    |
| 主<br>这里的单位价格是指投资相连寿险计划<br>单位买入价并仅作参考之用。<br>就通过电子渠道的投资选择到价提示或<br>准确、可靠、充足、适时、或完整,才<br>或保证,并无须因任何原因导致的延锁<br>因导致遗漏发出到价提示而造成的损失                                                                            | 则中之投资选择的最新<br>就通知包含的资料是否<br>本公司不作出任何声明<br>系统故障或任何原<br>长负责。                                          |
| 主<br>这里的单位价格是指投资相连寿险计划<br>单位买入价并仅作参考之用。<br>就通过电子渠道的投资选择到价提示或<br>准确、可靠、充足、适时、或完整,才<br>或保证,并无须因任何原因导致的延迟<br>因导致遗漏发出到价提示而造成的损势<br>复邦无须证明已向阁下发送或尝试发送<br>定阁下收到到价提示,本公司概不承括<br>阁下因未能收到资料准确的到价提示或<br>造成的损失负责。 | 小中之投资选择的最新<br>就通知包含的资料是否<br>公司不作出任何声明<br>系系统故障或任何原<br>负责。<br>经到价提示,亦无需确<br>2任何责任,亦无须就<br>就未有收到任何提示所 |

### 到价提示 设立到价提示 摩根中国入息基金 F15 多元资产 中国及香港 中风险 单位价格(截至2027-03-22) USD 115.66 120.00 ● 价格等于或高于 ● 价格等于或低于 备注 • 这里的单位价格是指投资相连寿险计划中之投资选择的最新 单位买入价并仅作参考之用。 确定 U

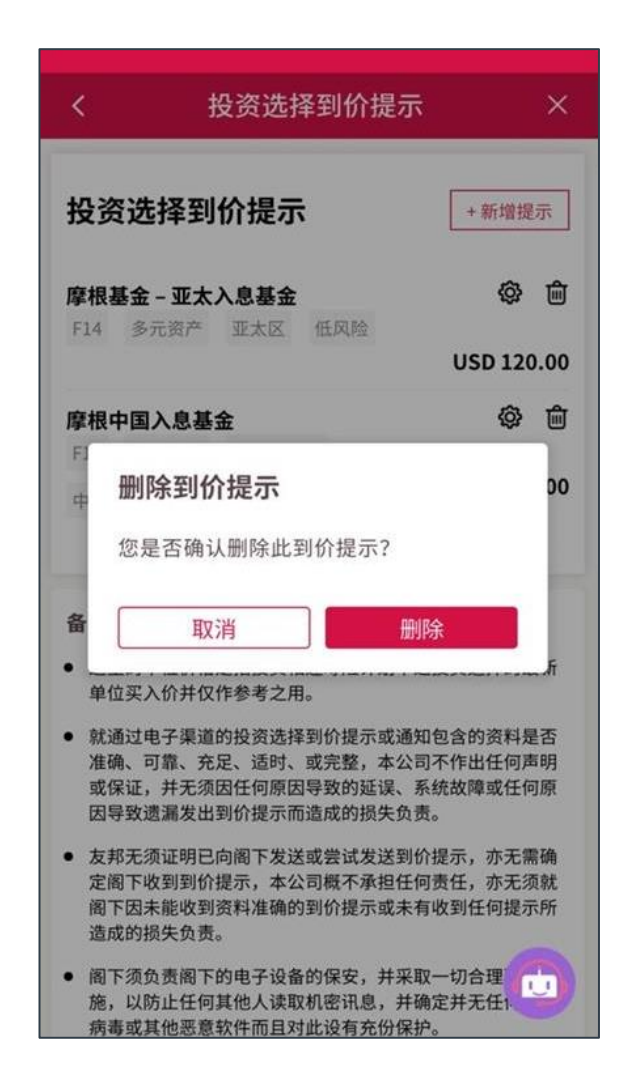

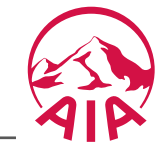

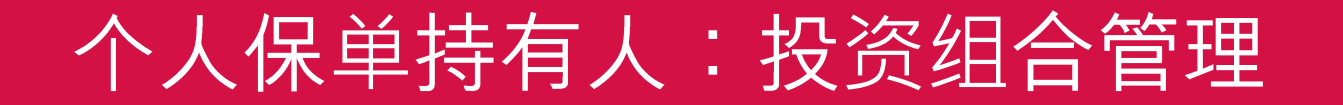

## 6 通知 > 交易通知

AIP

## 友联系: "账户>投资组合"

网上进行的交易确认后,客户会收到「通知」交易相关进度。

| • 🕋 a 🖡                                                                            |                       | 通知类别                | 讯息内容                                       |
|------------------------------------------------------------------------------------|-----------------------|---------------------|--------------------------------------------|
| (1)         (2)         (2)           账户摘要         投資組合         提取款项         电子通知书 | <b>保車服务</b><br>       | 更改投资分配 (保单号码#)      | 保单号码:XXXXXXXXXXXXXXX<br>阁下的更改投资分配申请正在处理中。* |
| 我的友邦投资组合<br>我的投资组合概览                                                               | 阁下的更改投资分配申请正在处理<br>中。 | 更改投资分配 (保单号码#)      | 保单号码:XXXXXXXXXXXXXX<br>阁下的更改投资分配现已完成。      |
| USD 493 315 81                                                                     |                       | 更改投资分配 (保单号码#)      | 保单号码:XXXXXXXXXXXXXX<br>阁下的更改投资分配申请已被取消。    |
| 总价值                                                                                |                       | 调配 (保单号码#)          | 保单号码:XXXXXXXXXXXXXXX<br>阁下的基金调配申请正在处理中。*   |
| ● 100.00% 卓智投资计划 2<br>(B026023838)                                                 |                       | 调配 (保单号码#)          | 保单号码:XXXXXXXXXXX<br>阁下的基金调配申请现已完成          |
| 折算港币                                                                               | 6                     | 调配 (保单号码#)          | 保单号码:XXXXXXXXXXXXXX<br>阁下的基金调配申请已被取消。      |
|                                                                                    |                       | * <i>仅当</i> 交易未立即处理 | <i>甩时才发送这些通知。</i>                          |

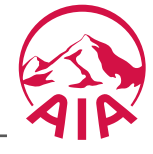

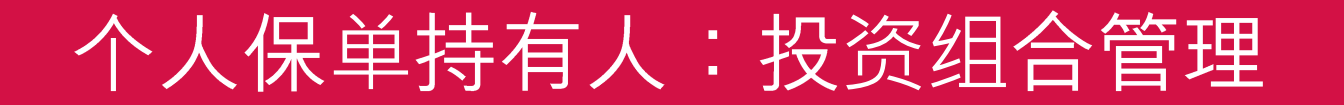

## 账户>风险承担能力问卷

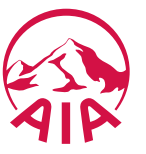

28

## 友联系: "账户>风险承担能力问卷"

可以通过"风险承担能力问卷"功能查询当前风险水平,生效日期和到期日。

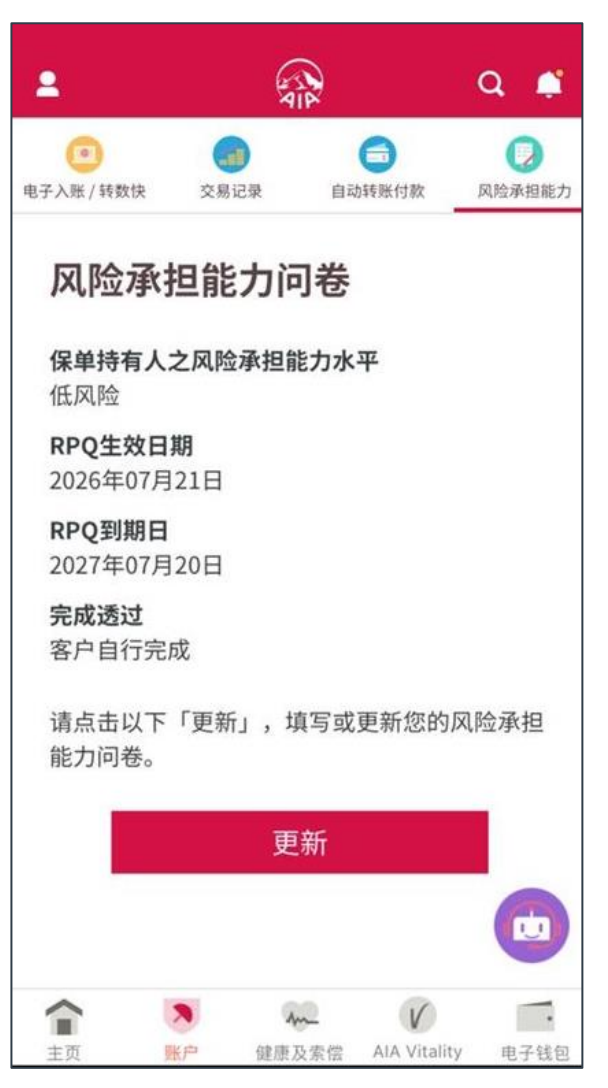

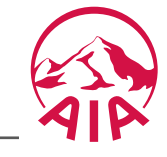